# ePortál dodavatelů – externí část

Verze manuálu 2.1

| 1. Základní informace o aplikaci 1                               |   |
|------------------------------------------------------------------|---|
| 1.1 Použité zkratky1                                             |   |
| 1.2 Dostupnost aplikace                                          |   |
| 1.3 Členění hlavní nabídky 2                                     |   |
| 1.4. Rozhraní v angličtině 2                                     |   |
| 2. Registrace dodavatele 3                                       | , |
| 2.1 Průběh registrace dodavatele                                 | , |
| 2.2 Informace o firmě                                            | , |
| 2.3. Vytvoření dalších uživatelských účtů5                       | , |
| 2.4. Změna hesla6                                                | ) |
| 3. Účast ve výběrových řízeních                                  | , |
| 3.1 Typy výběrových řízení                                       | , |
| 3.2 Seznam výběrových řízení                                     | , |
| 3.3 Nepoložková výběrová řízení 8                                | í |
| 3.4 Položková výběrová řízení 9                                  | I |
| 3.5 Elektronické aukce12                                         |   |
| 3.6 Technické informace k položkovým výběrovým řízením a eAukcím | • |
| 4. Kontakt na pracoviště helpdesku                               | ļ |

# 1. Základní informace o aplikaci

ePortál je vstupní branou pro dodávky výrobků a služeb do společností holdingu VÍTKOVICE MACHINERY GROUP. Nákup ve společnostech je prováděn pomocí výběrových řízení vyhlašovaných na tomto portále v průběhu celého roku. Dodavatelé se registrují v ePortálu a po registraci je jim umožněno účastnit se vypsaných výběrových řízení mateřské i všech dceřiných společností. Některá výběrová řízení jsou realizována také pomocí elektronických aukcí.

# 1.1 Použité zkratky

| CNG | Compressed Natural Gas (stlačený zemní plyn) |
|-----|----------------------------------------------|
| DIČ | Daňové identifikační číslo                   |
| IČ  | Identifikační číslo                          |
| NSK | Národní strojírenský klastr                  |
| OR  | Obchodní rejstřík                            |
| VMG | VÍTKOVICE MACHINERY GROUP                    |

### VŘ Výběrové řízení

### Zkratky společností:

| ACC         | VÍTKOVICE ACCOUNTING a.s.             |
|-------------|---------------------------------------|
| CYL         | VÍTKOVICE CYLINDERS a.s.              |
| DOP         | VÍTKOVICE Doprava, a.s.               |
| GEAR        | VÍTKOVICE GEARWORKS a.s.              |
| HAMM        | VÍTKOVICE HAMMERING a.s.              |
| HM          | HUTNÍ MONTÁŽE a.s.                    |
| НТВ         | VÍTKOVICE HTB a.s.                    |
| MECH        | VÍTKOVICE MECHANIKA a.s.              |
| MILMET      | VÍTKOVICE MILMET S.A.                 |
| REC         | VÍTKOVICE RECYCLING a.s.              |
| REV         | VÍTKOVICE REVMONT a.s.                |
| SLOVAKIA    | VÍTKOVICE SLOVAKIA a.s.               |
| SSK         | Spojené slévárny, spol. s r.o.        |
| VENVI       | VÍTKOVICE ENVI a. s.                  |
| VHM         | VÍTKOVICE HEAVY MACHINERY a.s.        |
| VITSOL      | VÍTKOVICE IT SOLUTIONS a.s.           |
| VPE         | VÍTKOVICE POWER ENGINEERING a.s.      |
| VRD         | VÍTKOVICE REALITY DEVELOPMENTS s.r.o. |
| VTC         | VÍTKOVICE TESTING CENTER s.r.o.       |
| VTK Special | VTK SPECIAL a.s.                      |
| VTK         | VÍTKOVICE, a.s.                       |
| HOLDING     | VÍTKOVICE HOLDING, a.s.               |

# 1.2 Dostupnost aplikace

ePortál je dostupný přes internet na webové adrese http://eportal.vitkovice.cz.

# 1.3 Členění hlavní nabídky

Základní nabídka se dělí na tyto části:

- Úvodní strana Základní seznam VŘ s panelem Aktuality.
- Seznam výběrových řízení Seznam VŘ s možností přihlášení se k VŘ.
- Informace o firmě Možnost zobrazit a modifikovat informace o dodavateli.
- **ePortál** Informace o aplikaci ePortál, dokumenty a kontaktní údaje.

### 1.4. Rozhraní v angličtině

Anglicky hovořící uživatelé si mohou celé rozhraní systému včetně emailových upozornění přepnout do angličtiny. Přepnutí se provede v pravém horním rohu obrazovky, kliknutím na příslušnou vlajku. Nastavení jazyka rozhraní je pouze pro danou relaci, emaily se dají nastavit permanentně (viz dále).

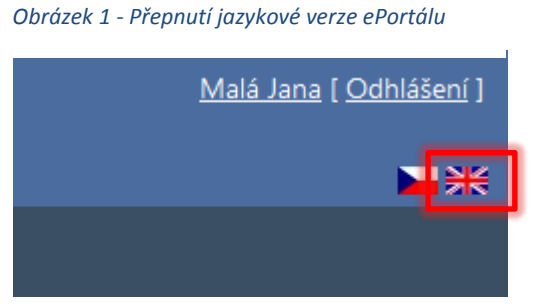

# 2. Registrace dodavatele

Pro zahájení práce s ePortálem je nutná registrace. Bez registrace se nemůžete nejen zúčastnit VŘ, ale nevidíte ani jejich detail. Bez registrace a přihlášení je viditelný pouze strohý seznam aktuálně vypsaných VŘ.

# 2.1 Průběh registrace dodavatele

V aplikaci klepněte na položku ePortál, která je v hlavní vodorovné nabídce.

Obrázek 2 - Registrace dodavatele

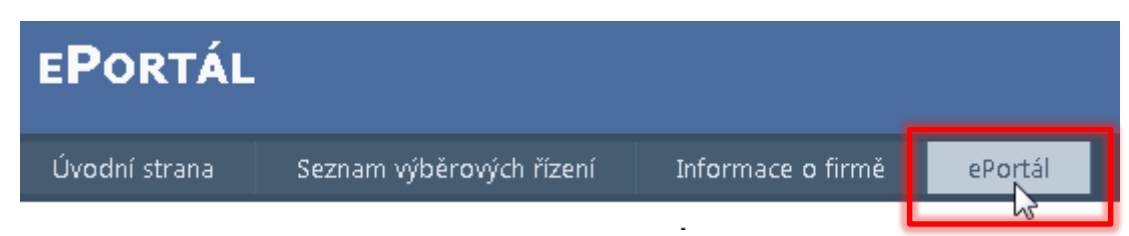

Zde klepněte na odkaz Registrace v dolní části stránky.

Nyní vyplňte základní formulář registrace pro vytvoření prvního účtu Dodavatele a následně klepněte na tlačítko **Vytvořit účet**.

Vyplňte prosím všechna pole. Vložený email bude sloužit nejen k zasílání informací ze systému, ale také k přihlašování. Věnujte tedy maximální pozornost jeho správnosti. Heslo musí mít minimálně 6 znaků. Vytvořené účty se vždy vážou na danou osobu.

**Upozornění:** Po registraci obdržíte potvrzovací email, že jste byli úspěšně zaregistrováni. Pokud email neobdržíte do několika hodin, je možné, že jste zadali nesprávnou emailovou adresu. V tomto případě nás kontaktujte. Emailová komunikace není obecně garantovaná služba, proto neneseme zodpovědnost za situace, kdy email nedojde. Často se také stává, že email je zadržen spamovým filtrem. V tomto případě si prosím zkontrolujte úložiště takových emailů, případně nechejte administrátorem vaší sítě nastavit emaily z adresy <u>ep@vitkovice.cz</u> jako důvěryhodné. Zadržení emailu ve spamu nejsme schopni ovlivnit, jelikož se jedná o službu na straně příjemce. Děkujeme za pochopení. Obrázek 3 - Vytvoření nového účtu

Vytvoření nového účtu

Délka hesla musí být minimálně 6 znaků

-Informace o účtu-

| Jan       |         |  |  |
|-----------|---------|--|--|
| Příjmení: |         |  |  |
| Novák     |         |  |  |
| IČ:       |         |  |  |
| 1234567   | '8      |  |  |
| Email:    |         |  |  |
| jan@nov   | /ak.com |  |  |
| Heslo:    |         |  |  |
| •••••     |         |  |  |
| Heslo zn  | ovu     |  |  |
|           |         |  |  |

Tímto máte vytvořenou základní registraci. Dále pokračujte vyplněním informací o vaší společnosti.

# 2.2 Informace o firmě

Po první části registrace je nutné ještě vyplnit informace o firmě. První registrovaná osoba automaticky zakládá centrální účet Dodavatele.

Pomocí symbolů na záložkách lze zjistit, které povinné údaje máte vyplněny a které nikoli.

#### Obrázek 4 - Kontrola vyplnění povinných údajů

| INFORMACE O FIRM                                         | IĚ                          |       |                  |         |
|----------------------------------------------------------|-----------------------------|-------|------------------|---------|
| Věnujte prosím pozornos<br>• Hlavní informace<br>• Obory | : vyplnění následujících úd | ajū:  |                  |         |
| UHlavní informace                                        | Kontakty 🕴                  | Obory | Konomické info   | ormace  |
| Klíčoví zákazníci                                        | Dodávky do VMG              | 00    | dběr zboží z VMG | Patenty |

Po vyplnění údajů na dané záložce je vždy nutno data uložit pomocí symbolu diskety. Vyplňte prosím všechna požadovaná pole na všech záložkách. Cílem je stav bez ikon s vykřičníky a vyplnění všech požadovaných záložek. Dokud nebudou vyplněny všechny požadované údaje, není registrace dokončena a není možné se účastnit výběrových řízení.

#### Obrázek 5 - Signalizace vyplnění povinných údajů

| Hlavní informace  | Kontakty   | ØDbor | y 🛛 🏹 Ekonomické ir | formace | Pobočky v jiných zemích | Certifikáty |
|-------------------|------------|-------|---------------------|---------|-------------------------|-------------|
| Klíčoví zákazníci | Dodávky do | VMG   | Odběr zboží z VMG   | Patenty |                         |             |

Informace v jednotlivých záložkách můžete editovat pomocí symbolu tužky (nebo symbolu zeleného +), kdy se otevře editační formulář.

#### Obrázek 6 - Editace údajů o firmě

| J           |  |  |  |  |  |
|-------------|--|--|--|--|--|
| Název firmy |  |  |  |  |  |
| Ulice       |  |  |  |  |  |

#### **Obory**

Vyberete prosím všechny obory, které co nejpřesněji charakterizují vaši činnost. Pokud bude vypsáno výběrové řízení, které má shodný obor s oborem, který si vyberete, nákupní referent bude o vaší firmě vědět jako o potenciálním dodavateli. Současně budete emailem upozorňováni na nová výběrová řízení týkající se oborů vaší působnosti.

#### Certifikáty

Pokud se vámi držený certifikát nenalézá v seznamu, nevybírejte z výběrového seznamu "ISO" nic, vyplňte název vašeho certifikátu do pole "Jiný certifikát" a zaškrtněte pole "Je držitel". Další kolonky doplňte dle skutečnosti.

#### Ekonomické informace

Na této kartě můžete volitelně zadat ekonomické informace o vaší společnosti. Požadované údaje je nutno vkládat v celých číslech. Rentabilitou je myšlena rentabilita tržeb (rentabilita=zisk/tržby) a vkládá se do pole v procentech v celých číslech. V případě potřeby použijte běžné zaokrouhlování.

# 2.3. Vytvoření dalších uživatelských účtů

Pokud potřebujete více uživatelských účtů daného dodavatele (jednoho IČ), je možné je vytvořit v záložce Kontakty. První uživatel, který se pod daným IČ do systému zaregistruje, má typ kontaktu "osoba zodpovědná za vyplnění dotazníku a aktualizaci údajů". Tento typ kontaktu je potřeba k tomu, abyste mohli měnit údaje o své firmě a zakládat a měnit další uživatelské účty.

Stisknutím symbolu zeleného + přidáme další řádek pro kontakt.

#### Obrázek 7 - Přidání dalšího kontaktu

|   | Hlavní informace Kontakty Obory Ekonomické informace |   | mace            | Pobočky v jiných zemích | Certifikáty                                |                     |                |               |              |                         |                                  |
|---|------------------------------------------------------|---|-----------------|-------------------------|--------------------------------------------|---------------------|----------------|---------------|--------------|-------------------------|----------------------------------|
|   | Klíčoví zákazníci Dodávky do VMG Odběr zboží z VMG   |   | Patenty         |                         |                                            |                     |                |               |              |                         |                                  |
| 4 | 2                                                    |   | <u>Příjmení</u> | <u>Jméno</u>            | <u>Pozice</u><br><u>ve</u><br><u>firmě</u> | Jazyk<br>komunikace | <u>Telefon</u> | <u>Mobil</u>  | <u>Email</u> |                         | <u>Typ kontaktu</u>              |
|   | 0                                                    |   | Malá            | Jana                    | ředitel                                    | Anglicky 🔻          | +420987654321  | +420987654321 | jana.mala@ma | aly.cz osoba zodpovědná | za vyplnění dotazníku a aktualiz |
|   | 0                                                    | × | Malý            | Jan                     | kotelník                                   | Česky 🔻             | +420123456789  | +420123456789 | jan@maly.cz  | kontaktní osoba         |                                  |
|   |                                                      |   |                 |                         |                                            |                     |                | 111           |              |                         | •                                |

Je potřeba nejdříve vybrat tlačítkem ... typ kontaktu (vpravo) a posléze vyplnit ostatní údaje, aby nedošlo k jejich smazání.

#### Obrázek 8 - Volba typu kontaktu

| Výběr | výběr hodnoty                                              |    |        |    |  |  |  |  |
|-------|------------------------------------------------------------|----|--------|----|--|--|--|--|
| V     | <u>Typ kontaktu</u>                                        |    |        |    |  |  |  |  |
|       | %                                                          |    |        |    |  |  |  |  |
| ۲     | kontaktní osoba                                            |    |        |    |  |  |  |  |
| 0     | osoba oprávněná k podpisu smlouvy mimo výpis z OR          |    |        |    |  |  |  |  |
| 0     | osoba zodpovědná za vyplnění dotazníku a aktualizaci údajů |    |        |    |  |  |  |  |
| c—3   |                                                            |    |        |    |  |  |  |  |
|       |                                                            |    |        | Þ. |  |  |  |  |
|       |                                                            | ОК | Storno |    |  |  |  |  |

Pokud uživatel preferuje komunikaci v anglickém jazyce, klikne si na příslušnou vlajku vpravo nahoře. Celé rozhraní se mu bude pro dané přihlášení zobrazovat v angličtině. Pokud chce dostávat i emailová upozornění v angličtině, nastaví si ve výběrovém seznamu "Jazyk emailů" angličtinu.

|   | Ş | <b>?</b> | Hla | avní informace 📿 Konta | ikty 🔮 Obory | Ekonomické informace   | Pobočky v jin | ých zemích Certi |
|---|---|----------|-----|------------------------|--------------|------------------------|---------------|------------------|
| Ф |   |          |     | <u>Příjmení</u>        | <u>Jméno</u> | <u>Pozice ve firmě</u> | Jazyk emailů  | <u>Telefon</u>   |
|   |   | n        |     | Malá                   | Jana         | ředitel                | Anglicky 💌    | +420987654321    |
| / | 7 | ×        |     | Malý                   | Jan          | kotelník               | Česky 🔻       | +420123456789    |

#### Obrázek 9 - Nastavení jazyka pro emaily

Po vybrání typu kontaktu a vložení všech údajů o kontaktu záznam uložte kliknutím na symbol diskety. Nezapomeňte prosím nově registrovaným uživatelům také vyplnit heslo (a ověření hesla), jinak se nebudou moci přihlásit.

Obrázek 10 - Nastavení hesla pro nové uživatele

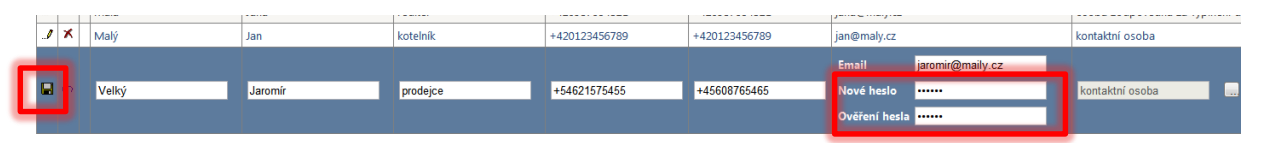

Tím jste přidali dalšího uživatele, který se už může přihlásit. Přihlašuje se svým emailem a heslem, které jste mu právě zadali. Toto heslo si pak může uživatel sám změnit.

Další účty můžete přidat stejným postupem. Pokud chcete někomu účet zrušit, klepněte na symbol červeného křížku a účet vymažte. Mějte prosím na paměti, že v seznamu musí zůstat alespoň jeden uživatelský účet. Registrace firmy nelze zrušit smazáním všech uživatelských účtů.

**Upozornění:** Typ kontaktu "osoba zodpovědná za vyplnění dotazníku a aktualizaci údajů" nelze dané osobě odebrat, dokud nebude minimálně jedna další osoba s tímto typem oprávnění. Bez tohoto typu oprávnění byste nemohli editovat své údaje.

# 2.4. Změna hesla

Změna hesla se provádí na stránce detailu uživatele, na kterou se dostanete kliknutím na své jméno v pravém horním rohu obrazovky.

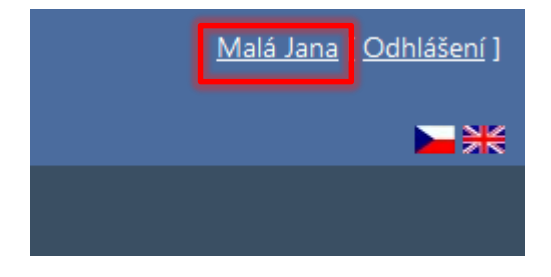

Přejděte do sekce "Změna hesla" na právě otevřené stránce.

Obrázek 11 - Změna hesla uživatele

ZMĚNA HESLA

| Současné heslo: |  |
|-----------------|--|
| Nové heslo:     |  |
| Heslo znovu:    |  |

Změna hesla

Vyplňte Vaše současné heslo a potom nové heslo. Do pole "Ověření hesla" napište své nové heslo ještě jednou, aby se předešlo chybám. Po stisknutí tlačítka "Změna hesla" dojde k nastavení nového

hesla a zobrazení hlášení, že heslo bylo úspěšně změněno. Tím je změna hesla dokončena a můžete přejít zpět na stránku "Seznam výběrových řízení".

# 3. Účast ve výběrových řízeních

# 3.1 Typy výběrových řízení

V ePortálu jsou vypisovány tři formy výběrových řízení:

- nepoložková výběrová řízení;
- položková výběrová řízení;
- elektronické aukce (eAukce).

Každé výběrové řízení může mít více kol, přičemž formy výběrového řízení se mohou v jednotlivých kolech měnit. Podrobněji jsou uvedené typy výběrových řízení popsány v dalších kapitolách.

# 3.2 Seznam výběrových řízení

Veškerá práce s VŘ se odehrává na záložce Seznam výběrových řízení.

Obrázek 12 - Seznam výběrových řízení

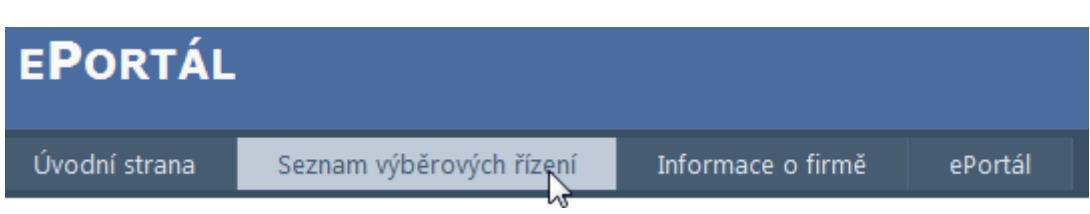

Po vstupu do modulu **Seznam výběrových řízení** se zobrazí seznam aktuálně vypsaných VŘ. Jelikož seznam VŘ může narůstat na mnoho stran, je vhodné využít filtr, který se nachází nad seznamem VŘ.

Obrázek 13 - Vyhledávání a filtrování v seznamu výběrových řízení

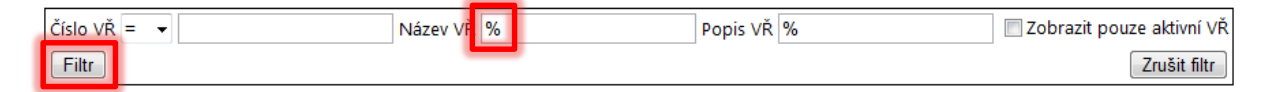

Spuštění filtru provedete tlačítkem **Filtr**. Filtr lze také s okamžitou platností zrušit – k tomuto kroku slouží tlačítko **Zrušit filtr**.

**Poznámka:** Zápis zástupného znaku procenta (%) v poli znamená – vyfiltrovat všechny položky. **Příklad využití:** Pokud bych chtěl vyfiltrovat všechny VŘ, jejichž číslo začíná na "2012", pak do patřičného pole zapíši "2012%" (bez uvozovek). Tím se zobrazí všechna VŘ, jejichž číslo začíná řetězcem 2012.

Pomocí tlačítka v prvním sloupci tabulky VŘ se dostanete do detailu VŘ.

Obrázek 14 - Zobrazení detailu VŘ

| _           | <u>Číslo VŘ</u> | <u>Název VŘ</u>                             | <u>Termín podání nabídek</u> |
|-------------|-----------------|---------------------------------------------|------------------------------|
| <b>\$</b> > | 172             | Nákup šroubů a matic pro větrnou elektrárnu | 22.3.2012 20:00              |

Detail VŘ obsahuje tyto sekce:

- Sumarizace informací o vypsaném VŘ.
- Zadávací dokumentace ke stažení.
- Formulář pro podání nabídky do jednotlivých kol.
- Formulář pro pokládání otázek na vyhlašovatele VŘ.

### 3.3 Nepoložková výběrová řízení

Při nepoložkových výběrových řízeních je poptávka nákupčím sepsána v textovém dokumentu či tabulce, kterou si dodavatelé mohou stáhnout z ePortálu: dodavatel, který se chce výběrového řízení účastnit, pak svou nabídku v podobné formě rovněž vloží na ePortál.

| Nabidka proda<br>Kupní smlouva | ávajícího nepředs<br>a/smlouva o dílo | tavuje návrh smlouvy o<br>vzniká pouze po předch | smlouvé<br>lozím pře | é budoucí, ani návrh<br>edkontraktačním jed | i dodávkové smlouvy, ani návrh jakéhokoliv dokun<br>dnání a schválení dalších potřebných náležitosti sm | nentu právn<br>Nouvy. |
|--------------------------------|---------------------------------------|--------------------------------------------------|----------------------|---------------------------------------------|----------------------------------------------------------------------------------------------------|-----------------------|
| Číslo VŘ                       | 9716                                  | Dodatečné informace                              |                      | Terminy kol                                 | 15. 1. 2015 9:55 - 27. 2. 2015 12:00                                                                    |                       |
| Název VŘ                       | Nepoložkové vř                        | Kolo VŘ                                          | 1                    | Vyhlašovatel                                | VÍTKOVICE IT SOLUTIONS a.s.                                                                             |                       |
| Typ VŘ                         | Nepoložkové                           | Popis VŘ                                         |                      | Kontaktní osoba                             | Vachutková Jana                                                                                         |                       |
| Popis sou                      | boru                                  |                                                  |                      |                                             |                                                                                                    |                       |
| Popis sou<br>soubor s pop      | ntávkou 🗃                             |                                                  |                      |                                             | Otázky - Odpovědi                                                                                       |                       |

Obrázek 15 - Detail nepoložkového výběrového řízení

Obrázek 16 - Vložení nabídky

Pod detailem VŘ je umístěná sekce **Zadávací dokumentace**. Pomocí ikony u souboru je možné stáhnout dokumentaci na pevný disk.

V další části lze podávat nabídky. Pomocí zeleného tlačítka "+" přidáte nabídku k danému VŘ. Stejný postup se pak opakuje i v dalších kolech, jsou-li touto formou realizována.

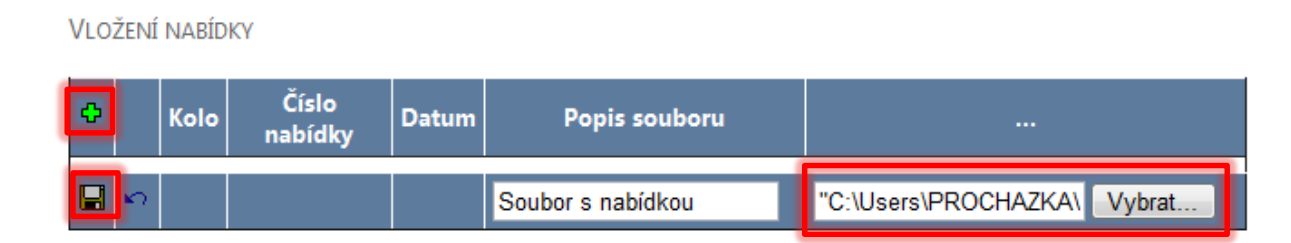

K jednomu kolu VŘ můžete vložit i více souborů. Nabídky (všechny soubory) pro daná kola jsou číslované unikátním číslem "Číslo nabídky". Tím je Vaše nabídka v systému jednoznačně identifikována. Pokud byste chtěli řešit jakýkoliv problém s nabídkou, je dobré sdělit pracovníkům nákupu číslo Vaší nabídky.

#### Obrázek 17 - Zjištění čísla nabídky

VLOŽENÍ NABÍDKY

| ¢ |   | Kolo | Číslo nabíd | ky | Datum             | Popis souboru             |          |
|---|---|------|-------------|----|-------------------|---------------------------|----------|
| / | × | 1    | D7T114      |    | 22.3.2012 5:50:49 | Soubor s podanou nabídkou | <b>2</b> |
| / | × | 1    | D7T114      |    | 22.3.2012 6:02:13 | Soubor 2                  | <b>2</b> |

**Upozornění:** Nabídky prosím vkládejte ve formátech Excel, Word, PDF, JPG, PNG, TIFF. Pokud je potřeba, zabalte soubory do archívu formátu ZIP. V případě použití jiných formátů a archívních programů nemůžeme garantovat akceptování nabídky – doporučujeme konzultovat formát souboru s helpdeskem.

Pokud se chcete zástupce VMG zeptat skrze ePortál na nějakou doplňující otázku, pak můžete využít sekci **Otázky a odpovědi**. Zeleným tlačítkem + lze přidat otázku. Symbolem diskety otázku uložíte. Jakmile otázku zodpoví referent nákupu, budete na tuto skutečnost upozorněni e-mailem.

#### Obrázek 18 - Zaslání otázky referentovi nákupu

OTÁZKY - ODPOVĚDI

| ¢  | J | <u>Datum otázky</u><br><u>Datum odpovědi</u> | <u>Otázka</u><br><u>Odpověď</u> |
|----|---|----------------------------------------------|---------------------------------|
| ./ | × | 21.3.2012                                    | Otázka dodavatele.              |
|    | ы |                                              | Otázka dodavatele <u>č</u> .2   |

### 3.4 Položková výběrová řízení

Na rozdíl od nepoložkových výběrových řízení, kdy dodavatelé svou nabídku vkládají na ePortál formou dokumentu, u položkových výběrových řízení je dán seznam poptávaných komodit a dodavatel pro každou z nich svou cenovou nabídku zadává přímo v online formuláři. Samotnou cenovou nabídku tedy již nevkládáte jako soubor: formou souboru pouze přikládáte případné dodatečné dokumenty, které si zadavatel vyžádal (např. certifikáty).

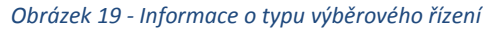

| Úvodní strana | Seznam výběrových řízení     | Informace o firmě | ePortál   |         |                           |  |  |  |  |
|---------------|------------------------------|-------------------|-----------|---------|---------------------------|--|--|--|--|
| Seznam výběro | VÝCH ŘÍZENÍ                  |                   |           |         |                           |  |  |  |  |
| čulu vč       |                              | N/                |           | v       |                           |  |  |  |  |
| Filtr         | Zrušit filtr                 | Nazev VR 70       | Popis VK  | 0       | Zobrazit pouze aktivni VR |  |  |  |  |
| Číslo VŘ      | Název VŘ                     | Tvp               | VŘ        | Kolo VŘ | Termín podání nabídek     |  |  |  |  |
| <u>چ</u> 9594 | Kancelářské potřeby a ochran | né Položkové      | - nákupní | 1       | 26. 9. 2014 7:45          |  |  |  |  |

V detailu výběrového řízení:

• vidíte souhrnné informace o výběrovém řízení (číslo VŘ, kontaktní osoba, termíny kol);

- můžete si stáhnout zadávací dokumentaci, je-li přiložena;
- lze klást otázky kontaktní osobě (podobně jako u nepoložkového výběrového řízení) a vidět zde její odpovědi;
- můžete vložit přílohu ke své nabídce (tj. většinou dokumenty, které zadavatel požaduje doložit – samotnou cenovou nabídku ale u položkových výběrových řízení na tomto místě nepřikládáte).

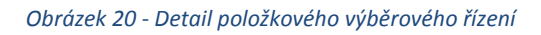

| Přihlášení k výbo<br>Nabídka prodávající<br>Cupní smlouva/smlo<br>Číslo VŘ 1524<br>Název VŘ škol<br>Typ VŘ Polo<br>Číslo nabídky<br>Zadávací dokur<br>Popis souboru<br>Poptávka ží<br>Jpozornění: Svou nak<br>iná forma podávání o<br>Do části "Vložení přilo<br>Hodnotící kritér<br>Název Menší je<br>Salatnost Váří ja J                                                                                                    | ěrovému říze<br>ího nepředstavu<br>ouva o dílo vzni<br>48<br>lení 18.6.2015<br>vžkové - nákupní<br>mentace<br>bídku vkládejte <u>v</u><br>cenových nabídej<br>býku nabídejte <u>v</u><br>ia | ení<br>uje návrh su<br>iká pouze p<br>Dodatečn<br>Kolo VŘ<br>í Popis VŘ<br>úhradně pro<br>ek (např. vlož<br>kládejte pou | mlouvy o sm<br>po předchozí<br>né informace<br>střednictvím t<br>tením dokume<br>ze požadovar  | louvě budoum<br>m předkontra<br>1 V<br>kohoto formul<br>entu s cenami)<br>entu s cenami) | icí, ani návrh doc<br>raktačním jednán<br>Fermíny kol<br>Vyhlašovatel<br>Kontaktní osoba<br>Iláře – tj. zadávejte<br>I) <u>není</u> u tohoto ty<br>j k výběrovému říz | lávkové smlouvy, ani<br>í a schválení dalších p<br>18. 6. 2015 8:06 - 31. :<br>VÍTKOVICE, a.s.<br>Smetka Petr<br>ceny k jednotlivým po<br>pu výběrového řízení <u>p</u><br>tení (např. certifikáty) n | návrh jakého<br>potřebných n.<br>10. 2015 15:00<br>10. 2015 15:00<br>10. 2015 15:00<br>10. 2015 15:00<br>10. 2015 15:00<br>10. 2015 15:00<br>10. 2015 15:00<br>10. 2015 15:00 | okoliv dokumentu p<br>áležitostí smlouvy.            | rávní povat<br>/ložit ceny".<br>m řízení. |
|----------------------------------------------------------------------------------------------------|----------------------------------------------------------------------------------------------------|----------------------------------------------------------------------------------------------------|------------------------------------------------------------------------------------------------|------------------------------------------------------------------------------------------|----------------------------------------------------------------------------------------------------|----------------------------------------------------------------------------------------------------|----------------------------------------------------------------------------------------------------|------------------------------------------------------|-------------------------------------------|
| Nabídka prodávající       Kupní smlouva/smlo       Číslo VŘ     1524       Název VŘ     školi       Typ VŘ     Polo       Číslo nabídky     Zadávací dokur       Poptávka     2       Jpozornění: Svou nak     2       Jopozornění: Svou nak     2       Jopozornění: Svou nak     2       Jopozornění: Svou nak     2       Jopozornění: Svou nak     2       Jopozornění: Svou nak     2       Jopozornění: Svou nak     2       Jopozornění: Svou nak     2       Jopozornění: Svou nak     2       Jopozornění: Svou nak     2       Jopozornění: Svou nak     2       Jopozornění: Svou nak     2       Jopozornění: Vození přílo     3       Jopozornění: Vožení přílo     3 | ího nepředstavu<br>ouva o dílo vzni<br>48<br>lení 18.6.2015<br>sžkové - nákupní<br>mentace<br>bidku vkládejte <u>v</u><br>cenových nabídej<br>by k nabídeť vk<br>ia                         | uje návrh sr<br>iká pouze p<br>Dodatečn<br>Kolo VŘ<br>í Popis VŘ<br>návhradně pro<br>kládejte pou                        | mlouvy o sm<br>po předchozí<br>né informace                                                    | louvě budou<br>m předkontra<br>1 V<br>kohoto formul<br>entu s cenami)<br>é dokumenty     | icí, ani návrh doc<br>aktačním jednán<br>Fermíny kol<br>Vyhlašovatel<br>Kontaktní osoba<br>Iláře – tj. zadávejte<br>) <u>není</u> u tohoto ty<br>y k výběrovému říz   | lávkové smlouvy, ani<br>í a schválení dalších p<br>18. 6. 2015 8:06 - 31. :<br>VÍTKOVICE, a.s.<br>Smetka Petr<br>ceny k jednotlivým po<br>pu výběrového řízení <u>p</u><br>tení (např. certifikáty) n | návrh jakého<br>potřebných n<br>10. 2015 15:00<br>potávaným pole<br>ripustná<br>jebo doplňující                                                                               | okoliv dokumentu p<br>iáležitostí smlouvy.           | rávní povał<br>/ložit ceny".<br>m řízení. |
| labídka prodávající<br>(upní smlouva/smlo<br>Číslo VŘ 1524<br>Název VŘ škol-<br>Typ VŘ Polo<br>Číslo nabídky<br>Zadávací dokur<br>Poptávka<br>Ipozornění: Svou nabí<br>ná forma podávání do<br>to části "Vložení přílo<br>Hodnotící kritér<br>Název Menší je I<br>Solatnost Váří ja I                                                                                                    | iho nepředstavu<br>ouva o dílo vzni<br>48<br>lení 18.6.2015<br>ožkové - nákupní<br>mentace<br>bidku vkládejte <u>v</u><br>cenových nabidel<br>ohy k nabideľ vk<br>ia                        | uje návrh sr<br>iká pouze p<br>Dodatečn<br>Kolo VŘ<br>i Popis VŘ<br>výhradně pro<br>ek (např. vlož<br>kládejte pou       | mlouvy o sm<br>o předchozí<br>né informace<br>ostřednictvím t<br>tením dokume<br>ize požadovar | tohoto formul<br>entu s cenamiji<br>é dokumenty                                          | icí, ani návrh doc<br>raktačním jednán<br>Fermíny kol<br>Vyhlašovatel<br>Kontaktní osoba<br>Iláře – tj. zadávejte<br>I) <u>naní</u> u tohoto ty<br>j k výběrovému říz | lávkové smlouvy, ani<br>í a schválení dalších p<br>18. 6. 2015 8:06 - 31. :<br>VÍTKOVICE, a.s.<br>Smetka Petr<br>ceny k jednotlivým po<br>pu výběrového řízení <u>p</u><br>tení (např. certifikáty) n | návrh jakého<br>potřebných n<br>10. 2015 15:00<br>pptávaným pok<br>řípustná<br>jebo doplňující                                                                                | okoliv dokumentu p<br>iáležitostí smlouvy.           | rávní povał<br>/ložit ceny".<br>m řízení. |
| Číslo VŘ 1524<br>Název VŘ škol-<br>Typ VŘ Polo<br>Číslo nabídky<br>Zadávací dokur<br>Popis souboru<br>Poptávka 2<br>Ipozornění: Svou nak<br>ná forma podávání d<br>to části "Vložení přilo<br>Hodnotící kritér<br>Název Menší je l<br>Solatport Věří je lo                                                                                                    | 48<br>lení 18.6.2015<br>ožkové - nákupní<br>mentace<br>blídku vkládejte v<br>cenových nabídel<br>ohy k nabídeť vk<br>ia<br>lepší t                                                          | Dodatečn<br>Kolo VŘ<br>í Popis VŘ                                                                                        | né informace<br>ostřednictvím t<br>žením dokume<br>ize požadovar                               | tohoto formul<br>entu s cenami)<br>ié dokumenty                                          | Fermíny kol<br>Vyhlašovatel<br>Kontaktní osoba<br>Iláře – tj. zadávejte<br>I) <u>naní</u> u tohoto ty<br>V k výběrovému říz                                           | 18. 6. 2015 8:06 - 31. :<br>VÍTKOVICE, a.s.<br>Smetka Petr<br>ceny k jednotlivým po<br>ou výběrového řízení <u>p</u><br>tení (např. certifikáty) n                                                    | 10. 2015 15:00<br>optávaným pole<br><u>řípustná</u><br>jebo doplňující                                                                                                    | )<br>ložkám přes tlačítko "<br>í informace k položká | /ložit ceny".<br>m ňzení.                 |
| Název VŘ školi<br>Typ VŘ Polo<br>Číslo nabídky<br>Zadávací dokur<br>Popis souboru<br>Poptávka<br>pozornění: Svou nak<br>ná forma podávání c<br>o části "Vložení přilo<br>Hodnotící kritér<br>Název Menší je l<br>Solstport Věří je le                                                                                                    | ení 18.6.2015<br>ožkové - nákupní<br>mentace<br>bídku vkládejte <u>v</u><br>cenových nabídej<br>ohy k nabíde<br>ia<br>lepší t                                                               | Kolo VŘ<br>í Popis VŘ<br><u>víhradně</u> pro<br>kládejte pou<br>Hodnota                                                  | ostřednictvím 1<br>Sením dokume<br>Ize požadovar                                               | 1 V<br>Kohoto formul<br>entu s cenami)<br>é dokumenty                                    | /yhlašovatel<br>Kontaktní osoba<br>Iláře – tj. zadávejte<br>) <u>není</u> u tohoto ty<br>y k výběrovému říz                                                           | VÍTKOVICE, a.s.<br>Smetka Petr<br>ceny k jednotlivým po<br>ou výběrového řízení <u>p</u><br>tení (např. certifikáty) n                                                                                | ptávaným pole<br>ň <u>pustná</u><br>jebo doplňující                                                                                                    | ložkám přes tlačítko "<br>í informace k položká      | /ložit ceny".<br>m řízení.                |
| Fyp VŘ         Polo           Číslo nabídky         Zadávací doku           Popis souboru            Poptávka         Žá           pozornění: Svou nak         žá           ná forma podávání co         o části "Vložení přílo           lodnotící kritér         Název           Název         Menší je           Cena         Menší je           Lipitance         Věří je lo                                                                                                    | vžkové - nákupní<br>mentace<br>blídku vkládejte v<br>cenových nabídej<br>shy k nabídce" vk<br>ia<br>lepší t                                                                                 | í Popis VŘ                                                                                                    | ostřednictvím t<br>žením dokume<br>ze požadovar                                                | tohoto formul<br>entu s cenami)<br>ié dokumenty                                          | <b>Kontaktní osoba</b><br>Iláře – tj. zadávejte<br>I) <u>není</u> u tohoto ty<br>J k výběrovému říz                                                                   | Smetka Petr<br>ceny k jednotlivým po<br>ou výběrového řízení <u>p</u><br>tení (např. certifikáty) n                                                                                                   | vptávaným pok<br>ří <u>pustná</u><br>ebo doplňujíci                                                                                                    | ložkám přes tlačítko "<br>li informace k položká     | /ložit ceny".<br>m ňzení.                 |
| Číslo nabídky       Zadávací dokut       Popis souboru       Poptávka       pozornění: Svou nab       ná forma podávání c       o části "Vložení přílo       lodnotící kritéř       Název     Menší je l       Cena     Menší je l       Johtnort     Váří je l                                                                                                    | mentace<br>bídku vkládejte v<br>cenových nabídel<br>ohy k nabídce" vk<br>ia<br>lepší t                                                                                                    | <u>výhradně</u> pro<br>ek (např. vlož<br>kládejte pou<br><b>Hodnota</b>                                                  | ostřednictvím t<br>žením dokume<br>ize požadovan                                               | tohoto formul<br>entu s cenami)<br>ié dokumenty                                          | láře – tj. zadávejte<br>I) <u>není</u> u tohoto ty<br>/ k výběrovému říz                                                                                              | ceny k jednotlivým po<br>ou výběrového řízení <u>p</u><br>ení (např. certifikáty) n                                                                                                    | vptávaným pok<br><u>řípustná</u><br>ebo doplňujíci                                                                                                    | ložkám přes tlačítko "<br>í informace k položká      | /ložit ceny".<br>m řízení.                |
| Zadávací doku<br>Popis souboru<br>Poptávka<br>pozornění: Svou nak<br>ná forma podávání o<br>o části "Vložení přilo<br>lodnotící kritér<br>Název Menší je<br>lena Menší je li<br>jelstport Věří je le                                                                                                    | mentace                                                                                                    | <u>výhradně</u> pro<br>ek (např. vlož<br>kládejte pou<br><b>Hodnota</b>                                                  | ostřednictvím t<br>žením dokume<br>ize požadovar                                               | tohoto formul<br>entu s cenami)<br>ié dokumenty                                          | lláře – tj. zadávejte<br>I) <u>není</u> u tohoto tyr<br>y k výběrovému říz                                                                                            | ceny k jednotlivým po<br>ou výběrového řízení <u>o</u><br>iení (např. certifikáty) n                                                                                                    | optávaným pok<br><u>ňipustná</u><br>jebo doplňujíci                                                                                                    | ložkám přes tlačítko "<br>í informace k položká      | /ložit ceny".<br>m řízení.                |
| vozornění: Svou nabídku vkládejte <u>výhradně</u> prostřednictvím tohoto formuláře – tj. zadávejte ceny k jednotlivým poptávaným položkám přes tlačitko "Vložit ceny". vá forma podávání cenových nabídek (např. vložením dokumentu s cenami) <u>není</u> u tohoto typu výběrového řízení <u>přípustná</u> , o části "Vložení přilohy k nabídce" vkládejte pouze požadované dokumenty k výběrovému řízení (např. certifikáty) nebo dopiňující informace k položkám řízení.   odnotící kritéria   Název Menší je lepší   0,00 Kč   platnost   Větší je lepší   90,00 den   Vložit oplňující informace oplňující informace                                                           |                                                                                                    |                                                                                                    |                                                                                                |                                                                                          |                                                                                                    |                                                                                                    |                                                                                                    |                                                      |                                           |
| Položky mimo skup                                                                                                    | p <b>iny</b>                                                                                                    |                                                                                                    | 0                                                                                              | ,00 Kč                                                                                   |                                                                                                    |                                                                                                    |                                                                                                    |                                                      |                                           |
| Detail Na                                                                                                    | ázev                                                                                                    | Počet                                                                                                    | Měrná<br>jednotka                                                                              | Vložit                                                                                   | ceny                                                                                                    |                                                                                                    |                                                                                                    |                                                      |                                           |
| Detail položka 201                                                                                                    | 15_30                                                                                                    | 10                                                                                                    | g                                                                                              |                                                                                          |                                                                                                    |                                                                                                    |                                                                                                    |                                                      |                                           |
| Detail položka 201                                                                                                    | 15_31                                                                                                    | 1                                                                                                    | kg                                                                                             |                                                                                          |                                                                                                    |                                                                                                    |                                                                                                    |                                                      |                                           |
| Detail položka 201                                                                                                    | 15_32                                                                                                    | 12                                                                                                    | ks                                                                                             |                                                                                          |                                                                                                    |                                                                                                    |                                                                                                    |                                                      |                                           |
| skupina 0.00 Kč                                                                                                    |                                                                                                    |                                                                                                    |                                                                                                |                                                                                          |                                                                                                    |                                                                                                    |                                                                                                    |                                                      |                                           |
| skupina                                                                                                    |                                                                                                    |                                                                                                    | Měrná                                                                                          | Vložit                                                                                   | ceny                                                                                                    |                                                                                                    |                                                                                                    |                                                      |                                           |
| skupina<br>Detail Na                                                                                                    | ázev                                                                                                    | Počet                                                                                                    | jednotka                                                                                       |                                                                                          |                                                                                                    |                                                                                                    |                                                                                                    |                                                      |                                           |
| skupina<br>Detail Na<br>D <u>etail</u> Hrnek bily, «                                                                                                    | ázev<br>objem 250 ml                                                                                                    | Počet<br>12                                                                                                    | jednotka<br>ks                                                                                 |                                                                                          |                                                                                                    |                                                                                                    |                                                                                                    |                                                      |                                           |
| skupina<br>Detail Ni<br><u>Detail</u> Hrnek bily, o<br><u>Detail</u> pastelka, mo                                                                                                    | ázev<br>objem 250 ml<br>odrá                                                                                                    | Počet<br>12<br>10                                                                                                    | jednotka<br>ks<br>ks                                                                           |                                                                                          |                                                                                                    |                                                                                                    |                                                                                                    |                                                      |                                           |
| skupina                                                                                                    |                                                                                                    | Počet                                                                                                    |                                                                                                | VIOZIL                                                                                   | Ceny                                                                                                    |                                                                                                    |                                                                                                    |                                                      |                                           |
| skupina<br>Detail Ni<br><u>Detail</u> Hrnek bily, o<br><u>Detail</u> pastelka, mo                                                                                                    | ázev<br>objem 250 ml<br>odrá                                                                                                    | Počet<br>12<br>10                                                                                                    | jednotka<br>ks<br>ks                                                                           |                                                                                          |                                                                                                    |                                                                                                    |                                                                                                    |                                                      |                                           |

Podrobné informace o každé poptávané položce získáte klepnutím na odkaz Detail.

V položkovém řízení najdete jednu nebo více položek, z nichž některé mohou (ale nemusí) být sdruženy ve skupinách.

Zásadním rozdílem mezi položkami mimo skupiny a položkami ve skupinách je ten, že zatímco u položek mimo skupiny se můžete sami rozhodnout, o kterou položku budete soutěžit, u položek sdružených ve skupině musíte podat nabídku na všechny položky, anebo se rozhodnout, že danou skupinu nebudete soutěžit vůbec (což vám samozřejmě nebrání v podání nabídky pro ostatní položky či skupiny).

Samotná cenová nabídka se u položkových výběrových řízení zadává tlačítkem Vložit ceny.

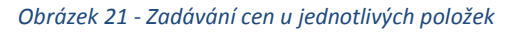

| olozky mimo skupiny         |                   |                |                          |
|-----------------------------|-------------------|----------------|--------------------------|
| Název položky               | Množství          | Mērnā jednotka | Vaše nabidka za jednotku |
| Blok A4 linkovaný 100 listů | 100               | ke             | 25                       |
| Slok A4 Inkovany 100 listu  | 100               | 2              | Kč                       |
| (ancelářský papír A4        | 250               | ke             | 65                       |
| сапсејајску рарп А4         | 4 250 ks 65<br>Kč | Kč             |                          |
| teiének na nascí natřeku    |                   | lur.           |                          |
| stojanek na psaci potreby   | 80                | KS             | Kč                       |

**Upozornění:** Nabízenou cenu zadávejte vždy za jednu jednotku: tj. pokud je například poptáváno 100 bloků A4, zadáváte cenu za jeden blok. Nechcete-li pro nějakou položku podávat cenovou nabídku, ponechte políčko pro zadání ceny prázdné, nezadávejte částku 0! Důležité rovněž je zadat cenovou nabídku v měně, v jaké se VŘ koná (Kč, USD nebo EUR). Jestliže svou nabídku zadáte v jiné měně, než je pro dané výběrové řízení nastaveno, můžete být z výběrového řízení vyřazeni.

V případě, že kromě ceny bude nabídka posuzována i podle jiných kritérií (například délky splatnosti faktury), máte možnost upravit výchozí hodnotu klepnutím na tlačítko **Vložit** v sekci **Hodnotící kritéria**.

Obrázek 22 - Zadávání nabídky pro hodnotící kritéria

| Va | še nabídka         |                            |
|----|--------------------|----------------------------|
|    | Hodnotící kritéria |                            |
|    | Nazev kriteria     | Vase nabidka pro kriterium |
|    | Splatnost faktur   | 21                         |
|    |                    | den                        |
|    | Zrušit             | Uložit                     |

Pokud svou nabídku v této sekci nezadáte, předpokládá se, že souhlasíte s výchozí nastavenou hodnotou.

Kromě hodnotících kritérií může nákupní referent požadovat i poskytnutí doplňujících informací:

#### Obrázek 23 - Doplňující informace

#### Doplňující informace

| Název           | Odpovězcno | Odpovědět |
|-----------------|------------|-----------|
| Termín dodání   | Ne         | Odpovědět |
| Certifikáty ISO | Ne         | Odpovědět |
|                 |            |           |

#### Odpověď vyplníte klepnutím na tlačítko Odpovědět.

#### Obrázek 24 - Dodatečné informace

| Dodatečná informace                                             |        |
|-----------------------------------------------------------------|--------|
|                                                                 |        |
| Termín dodání                                                   |        |
| Do kolika pracovních dnů od objednání jste schopni zboží dodat? |        |
| Vaše odpověď                                                    |        |
|                                                                 |        |
| Zrušit                                                          | Uložit |

**Upozornění:** U položkových výběrových řízení můžete svou cenovou nabídku libovolně měnit po celou dobu trvání kola, tj. až do uplynutí lhůty pro podávání nabídek. Lhůta je vidět v seznamu výběrových řízení a rovněž v detailu daného výběrového řízení. Podstatná pro nás bude poslední vámi zadaná nabídka.

### 3.5 Elektronické aukce

Elektronická aukce je obdobou položkového výběrového řízení, tj. zadáváte do online formuláře cenové nabídky k jednotlivým položkám. Rozdíl oproti položkovým výběrovým řízením je následující:

- Elektronické aukci vždy předchází položkové výběrové řízení. Vaše cenové nabídky, které jste zadávali v položkovém výběrovém řízení, se automaticky stanou vašimi výchozími cenovými nabídkami pro elektronickou aukci.
- V elektronické aukci nemáte možnost podávat cenové nabídky na položky či skupiny, které jste nenacenili v předchozím kole (položkovém výběrovém řízení): uvidíte jen ty položky, na něž jste předtím cenovou nabídku podali.
- V elektronické aukci dodavatel smí svou nabídku pouze zlepšovat může být přitom předepsána minimální částka, o níž lze nabídnutou cenu zlepšit.
- V elektronické aukci většinou máte možnost vidět výši nejlepší nabídky a své pořadí: díky tomu vidíte online, jak na tom jste, a můžete svou nabídku případně vylepšit.

- eAukce je automaticky prodlužována v případě, že se na poslední chvíli změní nejlepší nabídka (tj. když se nějaký dodavatel zlepšením své nabídky ať už díky vylepšení ceny nebo hodnoty doplňkového kritéria posunul na první místo). To dává ostatním dodavatelům časový prostor na tuto změnu zareagovat zlepšením jejich vlastní nabídky. Zbývá-li do konce aukčního kola méně než 5 minut, nastaví se čas konce eAukce tak, aby mohla trvat ještě 5 minut. Zbývá-li do konce prodlouženého kola méně než 1 minuta, prodlouží se eAukce tak, aby do jejího konce zbývaly 3 minuty.
- V elektronické aukci již neřešíte se zadavatelem dotazy týkající se poptávaných položek (na to byl prostor v předchozích kolech – je vám ale k dispozici helpdesk, s nímž můžete řešit technické problémy (nefunkčnost internetového připojení, a podobně).

Samotný vstup do aukční místnosti se provádí podobně jako u dalších výběrových řízení – tj. klepnutím na ikonu vlevo v seznamu VŘ.

**Poznámka:** Po klepnutí na ikonu můžete být z bezpečnostních důvodů vyzváni k opětovnému přihlášení do aplikace.

#### Obrázek 25 - Aukční síň

| Stav: Připojeno                         |                     |        |                 | 08                | 8:56:20     |
|-----------------------------------------|---------------------|--------|-----------------|-------------------|-------------|
| Detail Kancelářské potřeby a o          | chranné pracovní po | omůc   | :ky             | Konec za:         | 0:04:37     |
| 🖌 Kritéria                              |                     |        |                 |                   |             |
| Název                                   | Vaše hodn           | ota    | Nejlepší h      | odnota            |             |
| Cena                                    | 15 568 Kč           |        |                 |                   |             |
| Splatnost faktur                        | 14 den              |        | 30 den          |                   | 1           |
| Položky aukce                           |                     |        |                 |                   | _           |
| Položky mimo skupiny                    |                     |        |                 |                   |             |
| Název                                   | Počet               | MJ     |                 | Nejlepší          | Pořadí      |
| Detail Blok A4 linkovaný 100 listů      | 100,00              | ks     | 20 Kč / ks      | 💉 19 Kč / ks      | 2           |
| Detail Kancelářský papír A4             | 250,00              | ks 🖌   | 10.5 Kč / ks    | 💉 10.5 Kč / ks 🕄  | <b>()</b> 1 |
| Detail Stojánek na psací potřeby        | 80,00               | ks     | 28.3 Kč / ks    | 💉 28.3 Kč / ks    | 1           |
| Ochranné pracovní pomůcky               | Nabídka skupiny: Va | še 867 | 79 Kč 7 🛛 🛛     | Nejlepší 8 425 Kč | 8           |
| Název                                   | Počet               | MJ     | Nabídka skupiny | Nejlepší          | Pořadí      |
| Detail Pracovní rukavice - DHS RUP      | 60,00               | ks     | 58.1 Kč / ks    | 58.5 Kč / ks      | 2           |
| Detail Ochranná kombinéza bílá vel. XXL | 20,00               | ks     | 88 Kč / ks      | 89 Kč / ks        | 2           |
| Detail Ochranná kombinéza bílá vel. XL  | 30,00               | ks     | 97.8 Kč / ks    | 98 Kč / ks        | 2           |
| Detail Gumové holinky vel. 42           | 10,00               | ks     | 49.9 Kč / ks    | 195 Kč / ks       | 2           |

Vysvětlivky k obrázku:

- 1 čas zbývající do konce eAukce
- 2 detail výběrového řízení

nejlepší ceny pro položky mimo skupiny

vaše aktuální pořadí

5

6

- **3** detail konkrétní položky
- 4 vaše cenová nabídka pro položky mimo skupiny
- vaše cenová nabídka pro skupinu
- nejlepší cenová nabídka pro skupinu

V případě, že omylem zadáte u nějaké položky nižší cenu, než jste chtěli, je možné kontaktovat helpdesk s žádostí, ať vám vrátí cenu na původní hodnotu. **Tento požadavek je možné vznést výhradně prostřednictvím chatu**.

7

8

Vysvětlivky k podbarvení řádků:

- Položky, u nichž vítězíte (tj. jste na 1. místě), jsou podbarveny žlutě. Pozor, je-li u vašeho pořadí vykřičník, znamená to, že stejnou nabídku podal i jiný dodavatel.
- Položky, u nichž jste druzí v pořadí, jsou podbarveny oranžově.
- Modře blikající řádky upozorňují, že se u příslušné položky změnila nejlepší nabídka.

**Upozornění:** V případě, že je nabídka dodavatele posuzována i podle doplňkového kritéria, nemusí nutně u položkových výběrových řízení a eAukcí zvítězit nabídka s nejlepší cenou – záleží i na nabídce zadané pro doplňkové kritérium a na váze tohoto kritéria. Proto může nastat situace, kdy máte sice zadánu nejlepší cenu, ale přesto nejste první v pořadí: svou pozici můžete vylepšit buď úpravou ceny nebo své nabídky pro doplňkové kritérium.

# 3.6 Technické informace k položkovým výběrovým řízením a eAukcím

ePortál jakožto internetová aplikace běží v internetovém prohlížeči. Při práci s ní nepoužívejte dvojkliky nebo pravé tlačítko myši – veškeré ovládání se provádí přes příslušná tlačítka a nabídky obyčejným kliknutím levého tlačítka myši. Příslušné tlačítko nebo odkaz použijte i pro návrat na předchozí stránku, nepoužívejte prohlížečové tlačítko **Zpět**.

Internetové aplikace obecně mají pomalejší odezvu než klasické počítačové aplikace typu Word: pokud někam klepnete, a nic se zdánlivě neděje, nepanikařte a chvilku

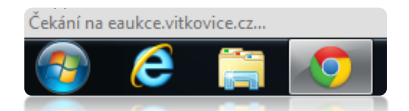

počkejte. To, že aplikace pracuje, poznáte podle hlášení v pravém dolním rohu internetového prohlížeče (viz obrázek).

**Poznámka:** S ohledem na výše uvedené nedoporučujeme nechávat podání nabídky na poslední vteřiny: nelze garantovat, že bude změna včas zpracována.

Doporučujeme ePortál otevírat v internetovém prohlížeči **Chrome** nebo **Firefox**. Pokud žádný z nich nemáte a nechcete si jej instalovat, použijte **Internet Explorer**. Jiné prohlížeče nejsou podporovány a zejména elektronické aukce v nich nemusí fungovat korektně.

# 4. Kontakt na pracoviště helpdesku

V případě dotazů nebo potíží můžete kontaktovat helpdesk ePortálu, který funguje v pracovní dny od 7 do 15 hodin na čísle 59 595 5757, email <u>ep@vitkovice.cz</u>. V průběhu elektronické aukce

používejte ke kontaktování helpdesku primárně okénko chatu dostupné přímo v aukční síni přes ikonu obálky. Chatová konverzace je automaticky archivována.

| Dotazy a odpovědi                                                  |                                           |                                               | ×              |                                                              | ,         |
|--------------------------------------------------------------------|-------------------------------------------|-----------------------------------------------|----------------|--------------------------------------------------------------|-----------|
| PAT, spol. s r.o 13.2.<br>Prosím o storno zadané ceny u položky 10 | 2015 0:00:00<br>D0 031 69 - překlep v des | . čárce                                       |                | 10:52:17                                                     | $\bowtie$ |
|                                                                    | Administrá<br>Vráceno r                   | itor aukce - 13, 2, 2015<br>na původní hodnot | 0:00:00<br>:u. | 144:18:42                                                    |           |
|                                                                    |                                           |                                               |                |                                                              |           |
| Nový dotaz                                                         | Ode                                       | slat dotaz                                    |                | Nejlepší<br>44.34 Kč / ks<br>14.93 Kč / ks<br>218.90 Kč / ks |           |
| Ochranné pracovní pomůcky                                          | Nabídka skupiny:                          | 25 400,00 Kč                                  | 2 🔹            | 25 320,00 Kč                                                 |           |

Obrázek 26 - Chat s administrátory eAukce